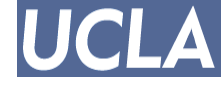

# Tutorial on OpenAccess Electronic Design Database and API

EE 201A – VLSI Design Automation – Winter 2024 UCLA Electrical Engineering

> Instructor: Prof. Puneet Gupta TA: George Karfakis

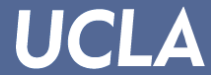

# What is OpenAccess (OA)?

- API: EDA industry-standard C++ programming interface
- Database: efficiently represent complex and sizable design data
- Facilitates sharing data between CAD applications in design flow
- Official information
  - www.si2.org/?page=69 "What is OpenAccess?"
  - <u>www.si2.org/oac\_index.php</u> landing page
  - Not free and open source in general, but we have license for this course

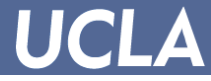

# **Getting Started**

- SEASNET Linux server for course: eeapps.seas.ucla.edu
  - <u>IMPORTANT</u>: If you haven't done this yet, get a SEASNET account and ask to be added to ee201a ASAP!
- All setup files you need for course will be on Linux server at:
  - /w/class.1/ee/ee2010/ee201ota
- OA v22.04 installation root at:
  - /w/class.1/ee/ee2010/ee201ota/oa/
- Working in csh shell:
  - \$ source /w/class.1/ee/ee2010/ee201ota/*csh\_*ee201a\_setup
  - Alternatively add the source command to your .cshrc file
  - Setup file is subject to updates over the quarter
- Read OA documentation!
  - \$ firefox /w/class.1/ee/ee2010/ee201ota/oa/doc/oa/html/index.html
- Do not copy anything from OA installation to your personal machine it is not permitted by the license.
- Do all homeworks/labs/projects in your own directory
  - <u>Do NOT use your home SEASNET directory! Limited disk space and TA visibility.</u>
  - These ee2010 class directories will be wiped at the end of the quarter.
  - <u>Always back up your data!</u>

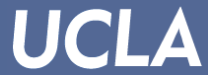

### **Building Your First OA "Hello World" Program**

• Log in to eeapps

\$ ssh -X YOUR\_SEASNET\_USERNAME@eeapps.seas.ucla.edu

- Set up appropriate shell environment \$ source /w/class.1/ee/ee2010/ee201ota/csh\_ee201a\_setup
- Copy OATutorial\_HelloWorld to your personal directory: \$ cp -r /w/class.1/ee/ee2010/ee201ota/oaTutorial\_HelloWorld <YOUR\_HOME\_DIRECTORY>/oaTutorial\_HelloWorld
- Change to the project, build it, verify output
  - \$ cd <YOUR\_HOME\_DIRECTORY>/oaTutorial\_HelloWorld
  - \$ make
  - \$ ./HelloWorld

The design is created and opened in 'write' mode.

The library name for this design is : DesignLib The cell name for this design is : And The view name for this design is : view

The view name for this design is : v

The following nets exist in this design.

Hello

World

• More advanced examples in /w/class.1/ee/ee2010/ee201ota/oa/examples/oa/

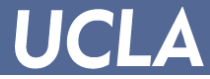

# **OA Documentation**

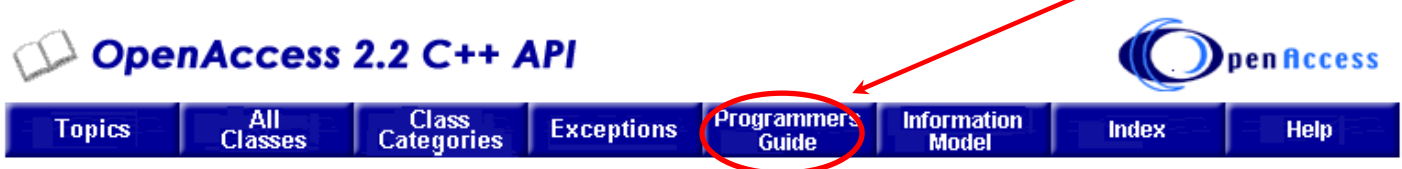

### **OpenAccess C++ API Programmers Guide**

This guide is for programmers who are developing new applications, or converting existing applications, to run in the OpenAccess environmer programming using the C++ programming language. The OpenAccess C++ API Programmers Guide consists of the following sections:

OpenAccess Overview API Programming Examples Compatibility for OpenAccess Applications and Data Getting Started—A HelloWorld Example OpenAccess Classes OpenAccess Libraries and Design Management (DM) Turbo DM System FileSys DM System Start reading Using Technology Databa Understanding Logical Connectivity documentation Defined Connections Global Nets on these topics Understanding Routes Physical Routing Segments (Orthogonal or Diagonal) Modeling Parasitics in OpenAccess Understanding the Derived Layer and Layer Operation Interfaces

Undo and Redo Use Models in OpenAccess Using Transforms Extending the Database oaDesign Observer Notification, Binding, and Loading File Usage by OpenAccess Databases Name Mapping Deriving Your Own Namespace Creating and Modeling Process Rules and Constraints Via Parameters **OpenAccess Hierarchy Domains** Region Query Plug-In Architecture Tcl Bindings for OpenAccess APIs Support for Pcells Implementing Pcells Through Tcl Glossary A Typical Design Translation Flow and Related Issues

/w/class.1/ee/ee2010/ee201ota/oa/doc/oa/html/index.html

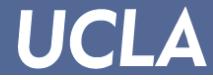

# **OA Translators**

- Use *translators* to import and export design data from OA database to use in other CAD tools
- Create directory DesignLib in your project directory
- Example: Convert Verilog HDL to OA representation
  - \$ cd YOUR\_HOME\_DIRECTORY/YOUR\_PROJECT
  - \$ mkdir DesignLib
  - \$ verilog2oa -lib DesignLib -verilog file.v [Optional Args]
- More info in OA HTML documentation

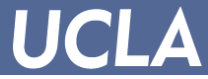

## **OA Translators Documentation**

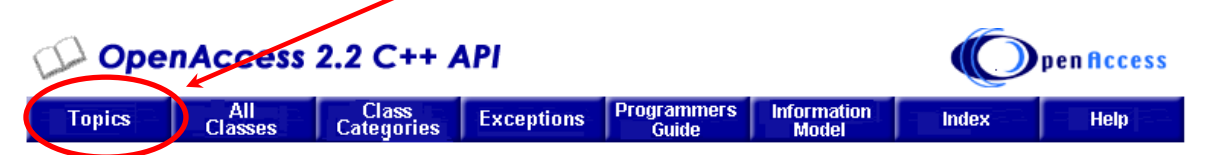

#### **OpenAccess C++ API Documentation**

The OpenAccess API is a C++ programming interface for integrating design tools and design methodologies through a common, open database. OpenAccess documentation consists of documentation from this page or by using the navigation bar at the top of every page. For additional information about using the documentation, click the Help icon on the navigation bar.

#### **Getting Started**

OpenAccess Release Notes

What's New in OpenAccess 2.2

Installing OpenAccess

Adding a Search Solution to OpenAccess Documentation

Known Problems and Solutions (KP&S)

Getting Started — A HelloWorld Example

#### OpenAccess

OpenAccess API Specification

Programmers Guide

Coding Style Guide and Standards

Information Model Diagrams

#### Migrating to Newer OpenAccess Versions

Compatibility for OpenAccess Applications and Data

Features by Data Model

#### Extension Languages

Tcl Bindings for OpenAccess APIs

Read on how to use translators to import/export design data to/from OA DB

#### Translators

Using OpenAccess Translators LEF/DEF to OpenAccess Mapping LEF and DEF Translators Stream to OpenAccess Mapping Stream Translators Verilog to OpenAccess Mapping Verilog Translators SPEF to OpenAccess Mapping SPEF Translators Plug-In Interfaces OpenAccess Plug-In API Specification How to Write a Plug-In Writing a C++ Pcell Generator How to Write a Pcell Evaluator Plug-In How to Write a Plug-In to Calculate bBoxes for Text How to Write Change Management System (CMS) Plug-Ins Implementing Pcells Through Tcl Region Query Plug-In Architecture

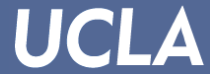

## **OA Documentation**

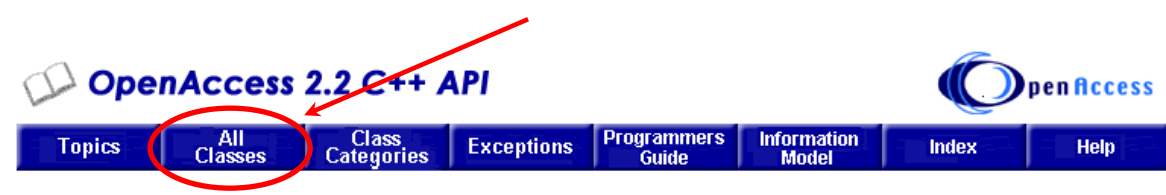

#### **OpenAccess API List of Classes**

1 oa1DLookupTbl 2 oa2DLookupTbl Α oaAbstractType oaAlignmentType oaAnalysisLib oaAnalysisOpPoint oaAnalysisPoint oaAnalysisPointArray oaAntennaArea oaAntennaAreaArray oaAntennaData oaAntennaModel oaAntennaRatioArravValue oaAntennaRatioValue oaAppDef oaAppObject oaAppObjectDef oaAppObjectDefCollection oaAppProp oaArc oaAreaBlockage oaAreaBoundary oaAreaHalo oaArray

### OA C++ classes and their member functions

#### 1|2|a|b|c|d|e|f|g|h|i|||m|n|o|p|r|s|t|u|v|w

oalnstHeader oaInstPropDisplay oainstQuerv oalnstTerm oalnstTermAttrType oaint1DTblValue oaInt2DTblValue oaIntAppDef oaIntDualIntArrayTblValue oaInterPointerAppDef oaInterpolate Type oaIntFltTblValue oaIntProp oaIntRange oaIntRangeArray oaIntRangeArray1DTblValue oaIntRangeArray2DTblValue oaIntRangeArrayValue oaIntRangeProp oaIntRangeValue oaIntraPointerAppDef oaIntValue oalter L oaLaver oaLaverArrav oaLayerArrayConstraint

oaPath oaPathSeg oaPathStyle oaPcellDef oaPcellFileObserver oaPcellLink oaPcellObserver oaPhysicalLayer oaPiElmore oaPin oaPinConnectMethod oaPinFig oaPinType oaPiPoleResidue oaPlacementBlockageQuery oaPlacementStatus oaPoint oaPointArray oaPoleResidue oaPolygon oaPRBoundary oaPrefRoutingDir oaProp oaPropDisplay oaPurpose oaPurposeArray oaPurpose Type

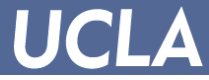

# **OA Classes – oaNet Example (1)**

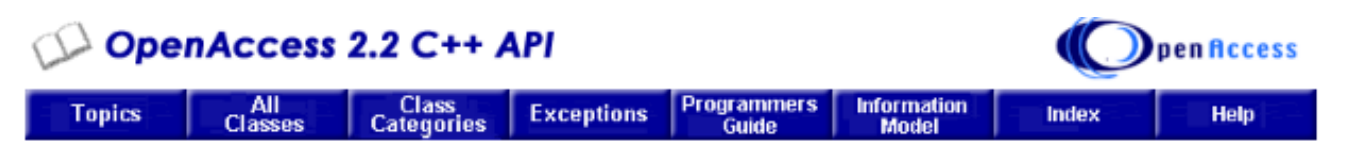

#### oaNet Class Reference

Inheritance diagram for oaNet:

inherited Schema

Public Methods

Members

Diagram

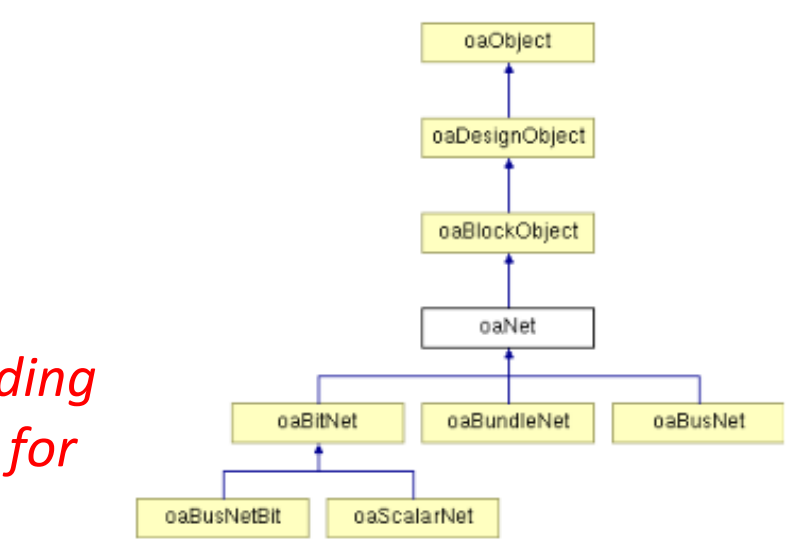

All member functions including inherited functions. Search for functions here!

Member functions you may want to use

void destroy () oaBoolean isEmpty () const oaBoolean isImplicit () const oaBoolean isGlobal () const callint/ cetNumBits () const

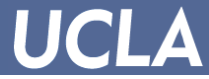

# OA Classes – oaNet Example (2)

### oaCollection oaNet::getInstTerms( oaUInt4 filterFlags = oacInstTermIterNotImplicit) const

This function returns a collection of instTerms in this net. The filter flag bits are defined below and may be logically OR'd together to refine the contents of the collection.

### **Parameters:**

filterFlags Specifies what the collection contains. The bits flags are defined as follows:

- oacInstTermIterNotImplicit: the collection will only contain instTerms that were explicitly created
- *oacInstTermIterEquivNets:* the collection will also contain the instTerms on the nets that are equivalent to this one

### Detail about class functions

**Exceptions:** 

oacInstTermIterFlagNotApplicableOnNets

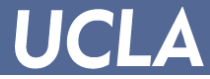

## **OA Classes – oalter Example**

### **Public Methods**

oalter (const oaBaseCollection &coll)
oalter (const oalter< obj > &iterln)
obj \* getNext ()

### **Detailed Description**

template<class obj> class oalter< obj >

The oalter class is used to iterate over the objects in an **oaCollection**. oaCollections a multiple objects in some relationship to a single starting object. The oalter class allows at a time and to test when all the objects are returned.

The intended usage of the oalter class is shown in the following example:

```
oalter<oaShape> slter(view->getShapes());
oaShape *myshape;
while (myshape = slter.getNext()) { ... }
```

Note that some collections use special case iterators that do not belong to the oalter clihas a different signature.

- Class quiz referenced "oalter<oaNet> netIter(block->getNets());"
- What does this mean, now?
- It's an iterator of <class\_obj=oaNet> that can be used to iterate over the objects in an oaCollection.

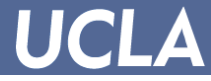

# **Preparing for First Lab Assignment**

 We will now cover a short tutorial on physical and logical connectivity as well as some important associated classes to help you prepare for the first Lab assignment.

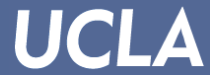

# **Review of Key OA Classes**

- oaDesign
  - Database containing full design information in various views netlist, schematic, layout, etc.
- oaBlock
  - Container inside oaDesign for physical information
- oalnst
  - Instance (reference copy) of a different oaDesign in current one to maintain hierarchy.
  - This can mean standard cells, macros or sub-modules in a hierarchy.
- oaNet
  - Logical connectivity/wiring between endpoints (oaTerms, oaInstTerms)
- oaTerms, oaInstTerms
  - Interface connection points.

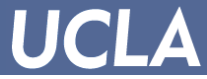

## Hierarchy in an OA Design

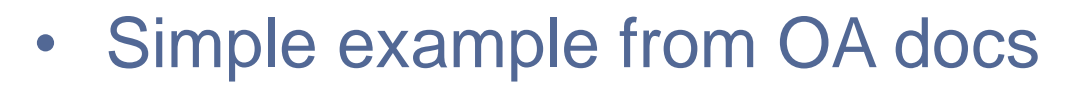

module XT(b0,b1,b2,xin0,xin1);

input xin0, xin1; output b0, b1, b2; M M1 (b0, y0, y1); M M2 (b1, y1, xin0); M M3 (b2, y1, y0); INV L1 (y0, xin0); INV L2 (y1, xin1);

endmodule

AND A1 (in1,in2,out); endmodule

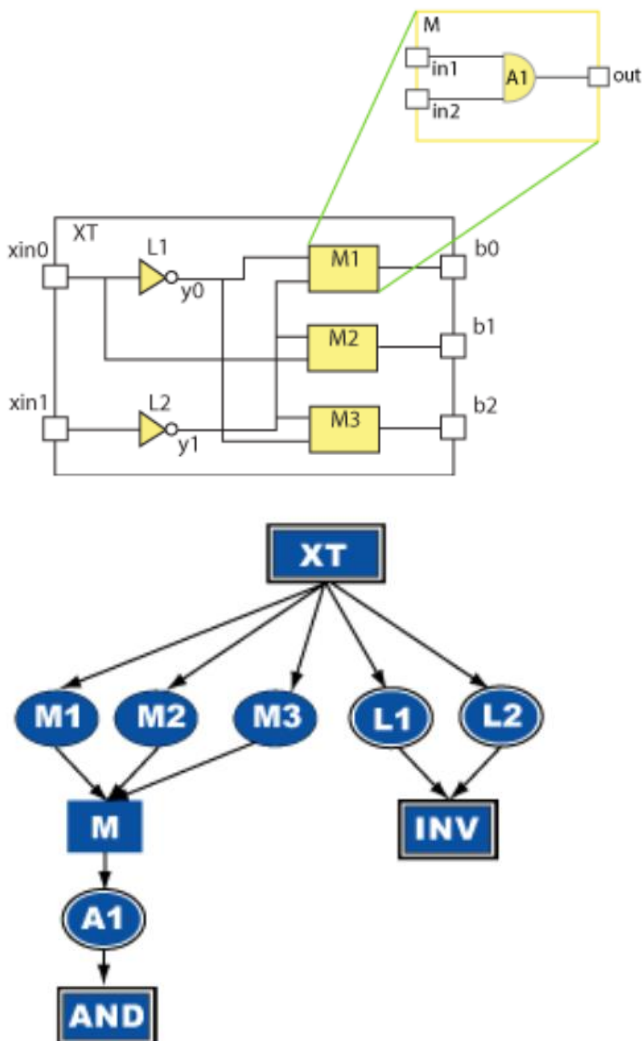

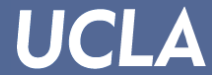

### oalnsts

- <u>Every</u> unique reference to a different module/cell in the current block.
- Top block XT:
   L1, L2 of type INV
   M1, M2, M3 of type M
- M block:

- A1 of type AND

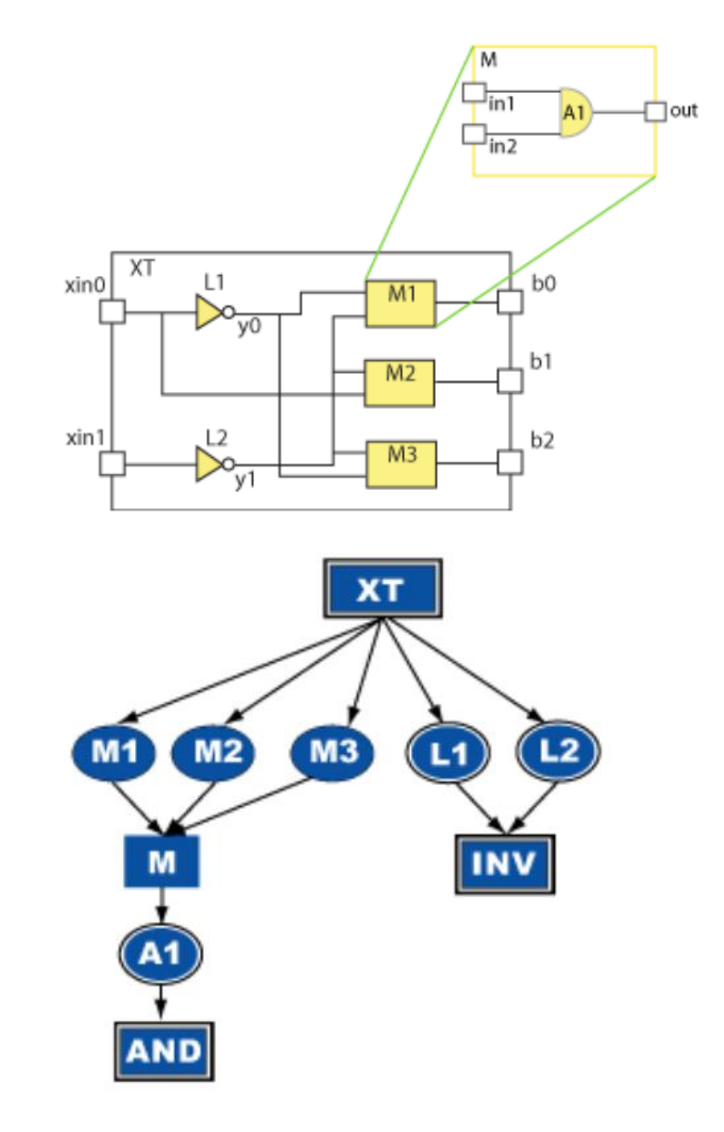

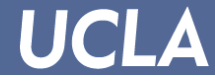

### oaTerms

- I/O connection points at interface of current block (commonly at the boundary)
- Associated with physical pins.
- XT block:
  - xin0, xin1,b0, b1, b2
- M block:
  - in1, in2, out

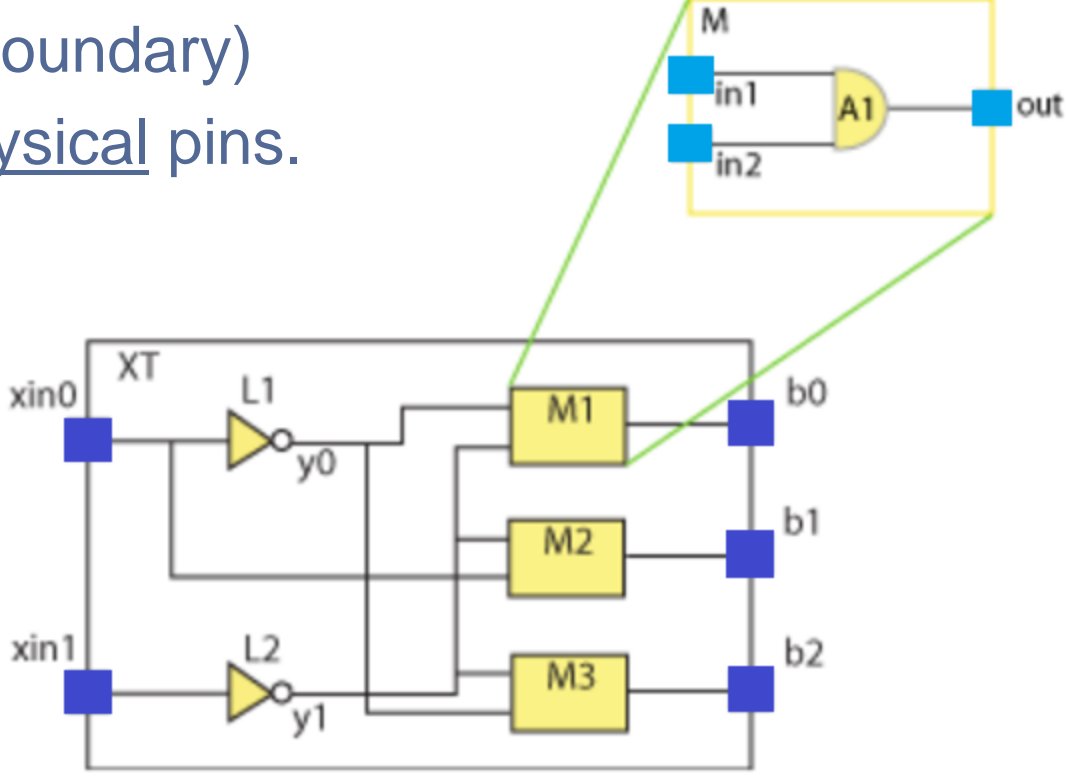

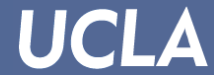

## oalnstTerms

- I/O connection interfaces to respective oalnsts.
- Purely <u>logical</u>, no physical meaning.
- Associated with oaTerms inside the instantiated design block.

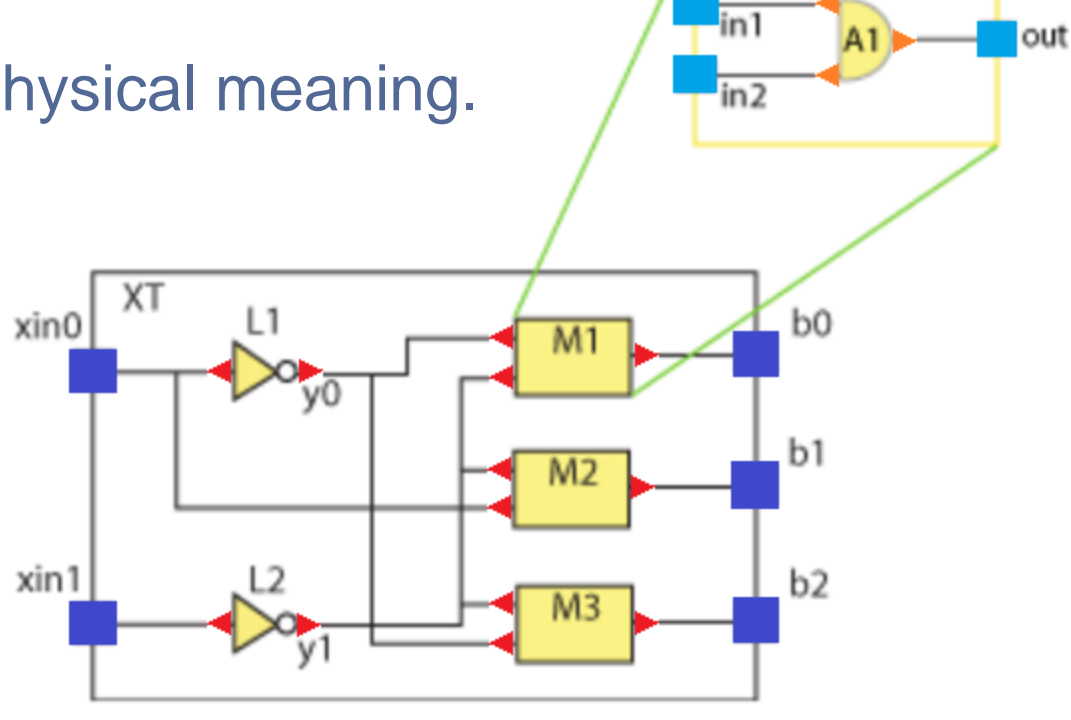

Μ

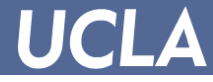

## oaTerm / oaInstTerm Physical Locations

- oaTerms
  - Physical pins associated.
  - Pin figure  $\rightarrow$  bounding box.
- oalnstTerms
  - Purely logical no associated pins.
  - Simple approach for Labs: oalnst origin.
  - Why was this okay?
    - Good enough estimate for standard cells.

|  |             | 80              |                |            | ×.     |            |            |                    |       |               |              | va.   |           |                  |           |   |  |
|--|-------------|-----------------|----------------|------------|--------|------------|------------|--------------------|-------|---------------|--------------|-------|-----------|------------------|-----------|---|--|
|  |             |                 |                |            |        |            |            |                    |       |               | ž            | ψı:   | 10. Ke    | o.               |           |   |  |
|  |             |                 |                |            |        |            | <b>8</b> 8 |                    |       |               |              |       | v8        | reg              |           |   |  |
|  |             |                 |                |            |        |            |            |                    |       |               |              |       | v14       | . re             | g II      |   |  |
|  |             |                 |                | 88         | 80 S   |            |            |                    |       |               |              | *     | ⊎7        | ren              |           |   |  |
|  |             |                 |                |            |        | 88         |            |                    |       |               |              | Ш     |           |                  |           |   |  |
|  |             |                 |                |            |        |            |            | 83                 |       | 8             |              |       |           |                  |           |   |  |
|  |             |                 | 월왕 영<br>31 (21 |            |        |            |            |                    |       |               |              |       |           | 888<br>4         | 8         |   |  |
|  |             |                 | 8 8<br>8 8 8   | 288<br>288 |        |            |            |                    |       | 188           |              |       | 281<br>81 |                  |           | - |  |
|  | 200<br>1001 | 18188)<br>81835 |                |            |        | 88         | 8          | 部長                 |       | 99<br>21 - 22 | 10000<br>141 |       | 8<br>8 19 | 28 (d)<br>28 (d) | 2<br>1931 |   |  |
|  |             |                 |                | 調整         |        | 8<br>6 8 8 | 2000       | 88                 |       |               |              |       |           |                  |           |   |  |
|  |             |                 |                |            |        |            |            |                    |       |               |              |       |           |                  |           |   |  |
|  |             |                 |                |            |        | ă Bi       |            |                    |       |               |              | 88    |           |                  |           |   |  |
|  |             |                 |                |            |        |            |            |                    |       |               |              |       |           |                  |           |   |  |
|  |             |                 |                |            | li a s | Serve-     | 1 And 1    | Contraction in the |       | CAR & S       |              | Are a |           |                  |           |   |  |
|  |             | 906 900         |                | 8 100      | 12     | RIST       | 381        | 35:15:             | 5 100 | SSR II S      |              | 950 m | 5551 E    |                  | <u></u>   |   |  |

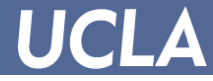

## **Preparing for First Lab Assignment (1)**

- Read about *logical connectivity* on OA docs
- Read these classes in docs:
  - -oaBlock, oaIter, oaCollection, oaNet, oaInstTerm, oaPin (oaTerm), oaInst, oaPoint
- Look through OA examples

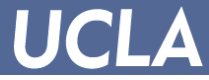

### **Preparing for First Lab Assignment (2)**

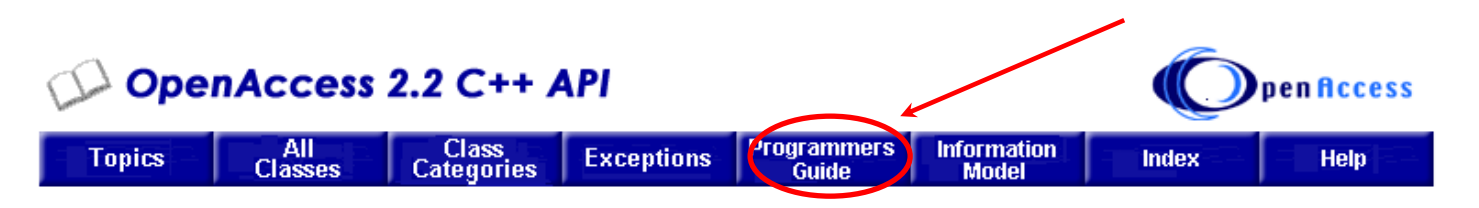

### **OpenAccess C++ API Programmers Guide**

This guide is for programmers who are developing new applications, or converting existing applications, to run in the OpenAccess environmer programming using the C++ programming language. The OpenAccess C++ API Programmers Guide consists of the following sections:

OpenAccess Overview API Programming Examples Compatibility for OpenAccess Applications and Data Getting Started—A HelloWorld Example **OpenAccess Classes** OpenAccess Libraries and Design Management (DM) Turbo DM System FileSys DM System Using Technology Database Understanding Logical Connectivity Defined Connections Global Nets Understanding Routes Physical Routing Segments (Orthogonal or Diagonal) Modeling Parasitics in OpenAccess Understanding the Derived Laver and Laver Operation Interfaces Undo and Redo Use Models in OpenAccess Using Transforms Extending the Database oaDesign Observer Notification, Binding, and Loading File Usage by OpenAccess Databases Name Mapping Deriving Your Own Namespace Creating and Modeling Process Rules and Constraints Via Parameters OpenAccess Hierarchy Domains Region Query Plug-In Architecture Tcl Bindings for OpenAccess APIs Support for Pcells Implementing Pcells Through Tcl Glossary A Typical Design Translation Flow and Related Issues

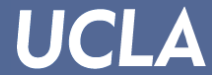

### **Fanout and Half-Perimeter Wirelength**

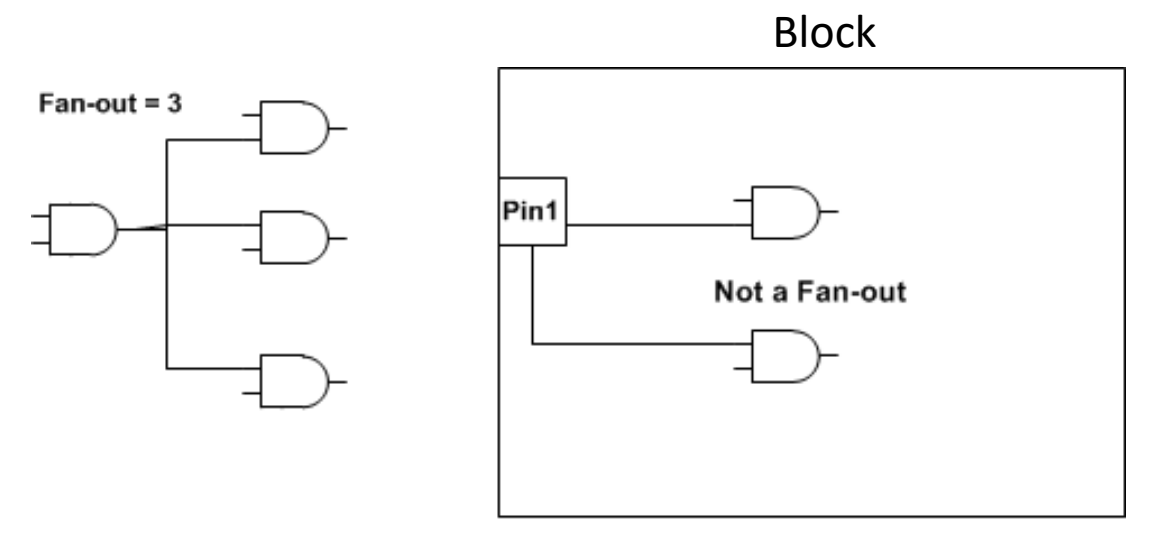

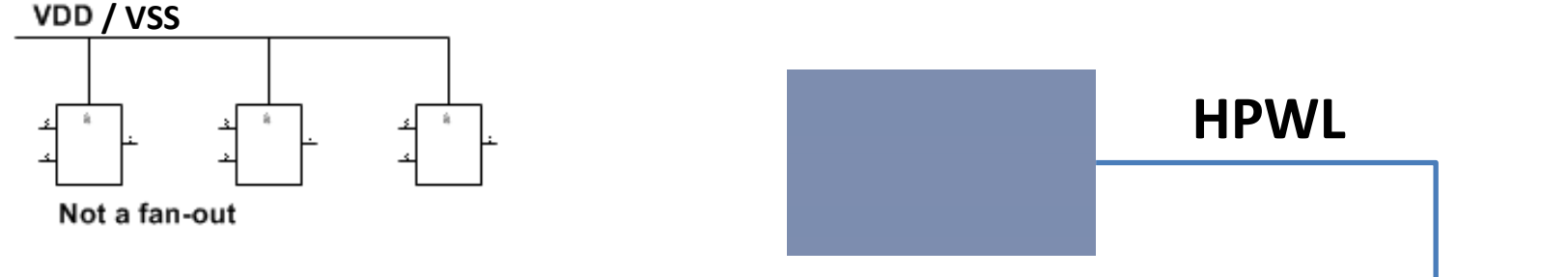

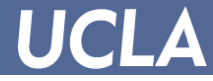

# **Next Steps**

- Use Piazza!
  - <u>Ask</u> and <u>answer</u> questions
  - Assignment will be posted soon